## **T-log Detailed Report**

Therap's T-Log module offers a simple and effective way for agencies to enter and share daily shift notes, case notes, contact notes or logs efficiently. Users can generate detailed reports of the T-Log module to gather data related to an individual. The report can be searched by filtering individuals name, create date, notification level, status and type.

Centered. Data-Driven.

Users with the **Report Library** role can generate T-Log detailed reports.

| Program:<br>Profile:<br>Module: | No Program Selected<br>Initial<br>Search   |      |        |     | Choose Program                             |
|---------------------------------|--------------------------------------------|------|--------|-----|--------------------------------------------|
| To Do                           | Modules                                    | High | Medium | Low | Issue Tracking<br>My Issues                |
| Individual                      | T-Log - New   Search View                  | -    | 1      | -   | SComm                                      |
| Health                          | General Event Reports (GER) - New   Search |      |        |     | Inbox<br>Sent Items                        |
| Admin                           | Review                                     | -    | 1      | -   | Compose                                    |
| Agency                          | Approve                                    | -    | 1      | -   | Drafts<br>Custom User Grou                 |
| eports                          | Acknowledge<br>ISP Program - New   Search  |      | 3      |     | Message Audit<br>Delete Message<br>Content |
| lome Page                       | Approve                                    |      | 1      |     | Classes                                    |

1. Click on the **Agency Reports** tab from the dashboard.

2. Click on the View link beside Report Library.

| To Do             | Agency                 | Wide Reports                                              | Issue Tracking                                          |
|-------------------|------------------------|-----------------------------------------------------------|---------------------------------------------------------|
| Terallycidenal    | Agency                 | New                                                       |                                                         |
| Individual        | Staff Report           | View                                                      | My Issues                                               |
| Health            | Demographic Report     | View                                                      | Classes                                                 |
| Admin             | Last Login Information | View                                                      | Overdue<br>Due                                          |
| Agency<br>Reports | Report Library         | View   Assign Users To Report  <br>Assign Reports To User | View Sign ups<br>View Results/Notes<br>Training History |
|                   |                        |                                                           | Training Profile                                        |

**herap**<sup>°</sup>Global

Person-Centered. Data-Driven.

3. It will open the **List of Reports** page. Type **T-Log** on the **Report Name** field and click on the **Search** button.

|                     | List of Reports                                                                         |
|---------------------|-----------------------------------------------------------------------------------------|
| Search Reports      |                                                                                         |
| Report Name:        | T-Log                                                                                   |
| Report Description: |                                                                                         |
| Input Tags:         |                                                                                         |
| _                   | Search Show All                                                                         |
|                     | 129 items found, displaying 1 to 15.<br>[First/Prev] 1, 2, 3, 4, 5, 6, 7, 8 [Next/Last] |

4. After clicking on the **Search** button, it will show the **List of Reports** related to the T-Log module.

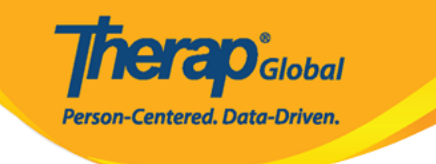

| earch Reports                                       |                                                                                                    |
|-----------------------------------------------------|----------------------------------------------------------------------------------------------------|
| Report Name:                                        | T-Log                                                                                               |
| Report Description:                                 |                                                                                                    |
| Input Tags:                                         |                                                                                                    |
|                                                     | Search Show All                                                                                     |
|                                                     | 2 items found, displaying all items.<br>1                                                           |
| Report Name                                         |                                                                                                    |
| T-Log Acknowledgement R<br>This report shows who ha | eport<br>as acknowledged T-Logs for a selected individual. Please do not search more than 6 months. |
| T-Log Detailed Report                               |                                                                                                    |

5. Click on **T-Log Detailed Report** and it will open the **T-Log Detailed Report** page. Provide the **From Date** and **To Date** and click on the **Continue** button.

**N.B.** The date range must not be more than 2 months.

|                        | <b>Report Name: T-Log Detailed Report</b> |          |
|------------------------|-------------------------------------------|----------|
| From Date:<br>To Date: | 05/01/2019                                |          |
| << Back                |                                           | Continue |

6. It will open the **T-Log Detailed Report** page.

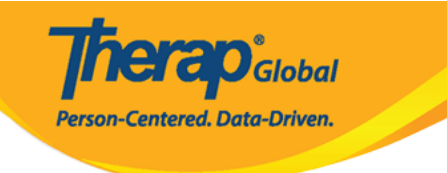

|                                   | Report :: T-Log Detailed Report |                       |                             |                              |                         |                            |                                 |                                           |                                         |               |             |                    |                |               |                       |                  |                 |                |                      |                   |                  |                               |           |                   |                |                   |                 |             |
|-----------------------------------|---------------------------------|-----------------------|-----------------------------|------------------------------|-------------------------|----------------------------|---------------------------------|-------------------------------------------|-----------------------------------------|---------------|-------------|--------------------|----------------|---------------|-----------------------|------------------|-----------------|----------------|----------------------|-------------------|------------------|-------------------------------|-----------|-------------------|----------------|-------------------|-----------------|-------------|
|                                   |                                 |                       |                             |                              |                         |                            |                                 |                                           |                                         |               |             |                    |                | Expo          | t to Excel            |                  |                 |                |                      |                   |                  |                               |           |                   |                |                   |                 |             |
| Entered<br>Date                   | Report<br>Date                  | Notification<br>Level | Individual<br>First<br>Name | Individual<br>Middle<br>Name | Individual<br>Last Name | Individual<br>ID<br>Number | Individua<br>Medicaid<br>Number | Program                                   | Summary                                 | Begin<br>Time | End<br>Time | Duration<br>(Hour) | Health<br>Type | Notes<br>Type | Follow-<br>Up<br>Type | Behavior<br>Type | Contact<br>Type | Genera<br>Type | Submitte<br>Employee | Submittee<br>By   | T-Log<br>Content | Form ID                       | Status    | Staff<br>Reporter | Report<br>Time | Has<br>Attachment | Updated<br>Date | Updat<br>By |
| 05-MAY-<br>2019<br>03:51:44<br>pm | 4                               | Low                   | Amit                        |                              | Hossain                 | 012345                     |                                 | Day Shift                                 | Notes                                   |               |             | 00:00              |                | Yes           |                       |                  |                 |                |                      | Amit<br>Ibrahim   | Test             | TL-DEMOTPHL-<br>H774NFAZDMUL  | Submitteo |                   |                | No                |                 |             |
| 09-MAY-<br>2019<br>11:32:52<br>am | 2                               | Low                   | Ali                         |                              | Mohammad                |                            |                                 | Ma o<br>Shishu<br>Sreni<br>N.B.           | Drawing                                 |               |             | 00:00              |                | Yes           |                       |                  |                 |                |                      | Amit<br>Ibrahim   | Drew<br>mango    | TL-DEMOTPHL-<br>H7B4NFJZ8MULG | Submitted | 1                 |                | No                |                 |             |
| 13-MAY-<br>2019<br>04:03:48<br>pm | 3                               | Low                   | Anwar                       |                              | Rahman                  |                            |                                 | Special<br>Care For<br>Gifted<br>Children | Health                                  |               |             | 00:00              | Yes            |               |                       |                  |                 |                |                      | Ferdaus<br>Rahman | Fever            | TL-DEMOTPHL-<br>H7F4NFPZQMULY | Submittee |                   |                | No                |                 |             |
| 13-MAY-<br>2019<br>06:22:22<br>am | 2                               | Medium                | Thabang                     |                              | Motseko                 |                            |                                 | Day Shift<br>(Lesotho)                    | Occupational<br>Therapy<br>Intervention |               |             | 00:00              |                | Yes           |                       |                  |                 |                |                      | Arnob<br>Rahman   |                  | TL-DEMOTPHL-<br>H7F4NFNZ9MULT | Submitted | 1                 |                | No                |                 |             |
| 13-MAY-<br>2019<br>10:22:0<br>am  | 5                               | Low                   | Amit                        |                              | Hossaain                | 012345                     |                                 | Day Shift                                 | Occupational<br>Therapy<br>Intervention |               |             | 00:00              |                | Yes           |                       |                  |                 |                |                      | Arnob<br>Rahman   |                  | TL-DEMOTPHL-<br>H7F4NFNZ8MUL8 | Submitted | 5                 |                | No                |                 |             |

## Click on the **Export to Excel** link to download the report as an Excel file.

| Report :: T-Log Detailed Report |                |                       |                            |                               |                         |                           |                                    |                           |                                    |                        |               |             |                    |                |               |                       |                 |                   |                  |                             |                    |                                                                                                    |                               |           |                   |                |                   |
|---------------------------------|----------------|-----------------------|----------------------------|-------------------------------|-------------------------|---------------------------|------------------------------------|---------------------------|------------------------------------|------------------------|---------------|-------------|--------------------|----------------|---------------|-----------------------|-----------------|-------------------|------------------|-----------------------------|--------------------|----------------------------------------------------------------------------------------------------|-------------------------------|-----------|-------------------|----------------|-------------------|
|                                 |                |                       |                            |                               |                         |                           |                                    |                           | _                                  |                        |               |             | Expor              | t to Exce      |               |                       |                 |                   |                  |                             |                    |                                                                                                    |                               |           |                   |                |                   |
| Entered<br>Date                 | Report<br>Date | Notification<br>Level | Individua<br>First<br>Name | l Individua<br>Middle<br>Name | Individual<br>Last Name | Individua<br>ID<br>Number | l Individual<br>Medicaid<br>Number | Program                   | Site Name                          | Summary                | Begin<br>Time | End<br>Time | Duration<br>(Hour) | Health<br>Type | Notes<br>Type | Follow-<br>Up<br>Type | Behavio<br>Type | r Contaci<br>Type | t Genera<br>Type | Submitter<br>Employee<br>Id | Submittee<br>By    | T-Log Content                                                                                                    | Form ID                       | Status    | Staff<br>Reporter | Report<br>Time | Has<br>Attachment |
| 01-MAY<br>2020<br>02:03:3<br>am | 5              | Low                   | Angela                     |                               | Mary                    |                           |                                    | Morning<br>Shift<br>(PHL) | Demo Site<br>(Philippines)         | good day               |               |             | 00:00              |                | Yes           |                       |                 |                   |                  |                             | Johanna<br>Kroth   | Angela had a<br>good day today                                                                                                    | TL-DEMOTPHL-<br>J6Y4ND6ZKMULC | Submitted | t                 |                | No                |
| 03-MAY<br>2020<br>03:38:2<br>pm | :4             | High                  | Taufiq                     |                               | Tareq                   |                           |                                    | Behavioral<br>Therapy     | DEMO SITE<br>(BD)                  | High Fever             |               |             | 00:00              | Yes            |               |                       |                 |                   |                  |                             | Imran<br>Rahman    | We have<br>contacted his<br>parents. They<br>informed that<br>he is recovering<br>well.                                                                                | TL-DEMOTPHL-<br>J754ND8RLMUL4 | Submitted | t                 |                | No                |
| 04-MAY<br>2020<br>01:25:4<br>am | 0              | Low                   | Imran                      |                               | Hossain                 | 101                       |                                    | Day Shift                 | DEMO SITE<br>(BD)                  | Therapy                |               |             | 00:00              |                | Yes           |                       |                 |                   |                  |                             | Amit<br>Ibrahim    | Took<br>occupational<br>therapy for ten<br>minutes.                                                                                                    | TL-DEMOTPHL-<br>J754ND8Y4MULX | Submittee | ł                 |                | No                |
| 04-MAY<br>2020<br>02:59:2<br>pm | :0             | Low                   | Arthur                     |                               | Fleck                   |                           |                                    | ADD<br>DEMO<br>Program    | ADD<br>International<br>Bangladesh | Test                   |               |             | 00:00              |                | Yes           |                       |                 |                   |                  |                             | Nafisa<br>Morsalin | test                                                                                                    | TL-DEMOTPHL-<br>J762KJW8VMUL8 | Submitted | ł                 |                | No                |
| 10-MAY<br>2020<br>02:47:3<br>pm | :4             | Low                   | Niloy                      |                               | Chowdhury               |                           |                                    | Day Shift                 | DEMO SITE<br>(BD)                  | Followup               |               |             | 00:00              |                | Yes           |                       |                 |                   | Yes              |                             | Anwar<br>Hossain   | <ul> <li>He is missing<br/>his school - He<br/>doesn't want to<br/>learn any<br/>academic book</li> <li>He doesn't<br/>participate in<br/>any home<br/>game</li> </ul> | TL-DEMOTPHL-<br>J7C4NDCTTMULX | Submitted | 1                 |                | No                |
| 17-MAY<br>2020<br>03:02:2       |                | Low                   | Vikranty                   |                               | Bosnet                  |                           |                                    | Day Shift                 | DEMO SITE<br>(BD)                  | Follow up -<br>Vikrant |               |             | 00:00              |                | Yes           |                       |                 |                   | Yes              |                             | Anwar<br>Hossain   | <ol> <li>He is missing<br/>his school 2.</li> <li>Parents told me<br/>he has some<br/>behavior issue</li> </ol>                                                        | TL-DEMOTPHL-<br>J7K4NDLOMMUL5 | Submitted | t                 |                | No                |